# Voice X Mobile

# スタートアップガイド

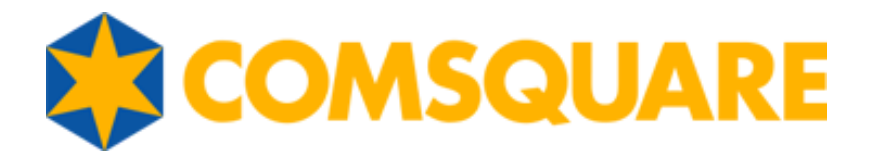

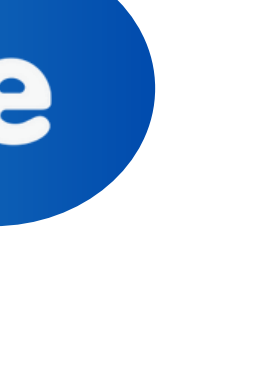

目次

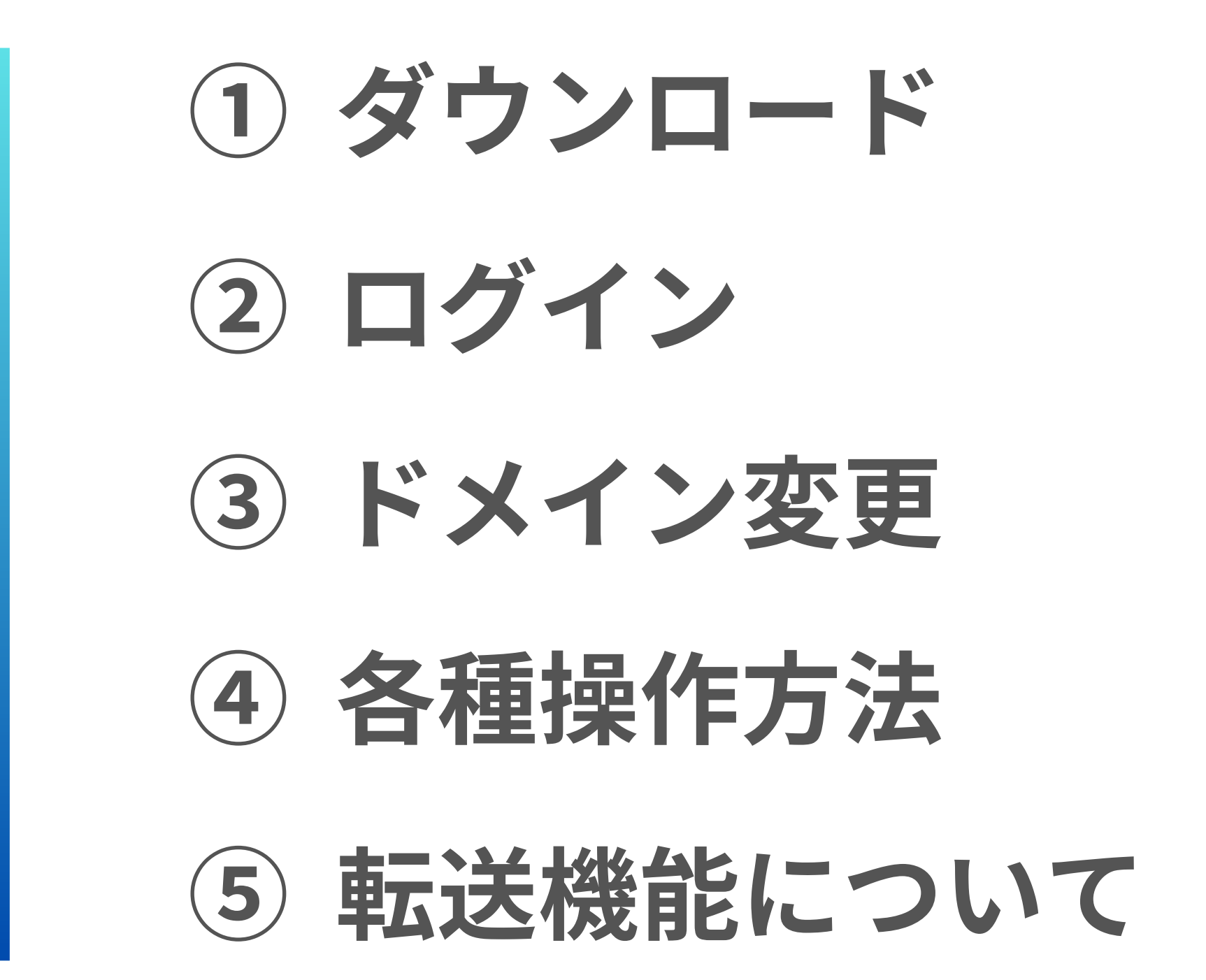

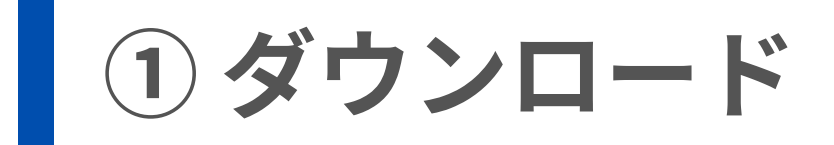

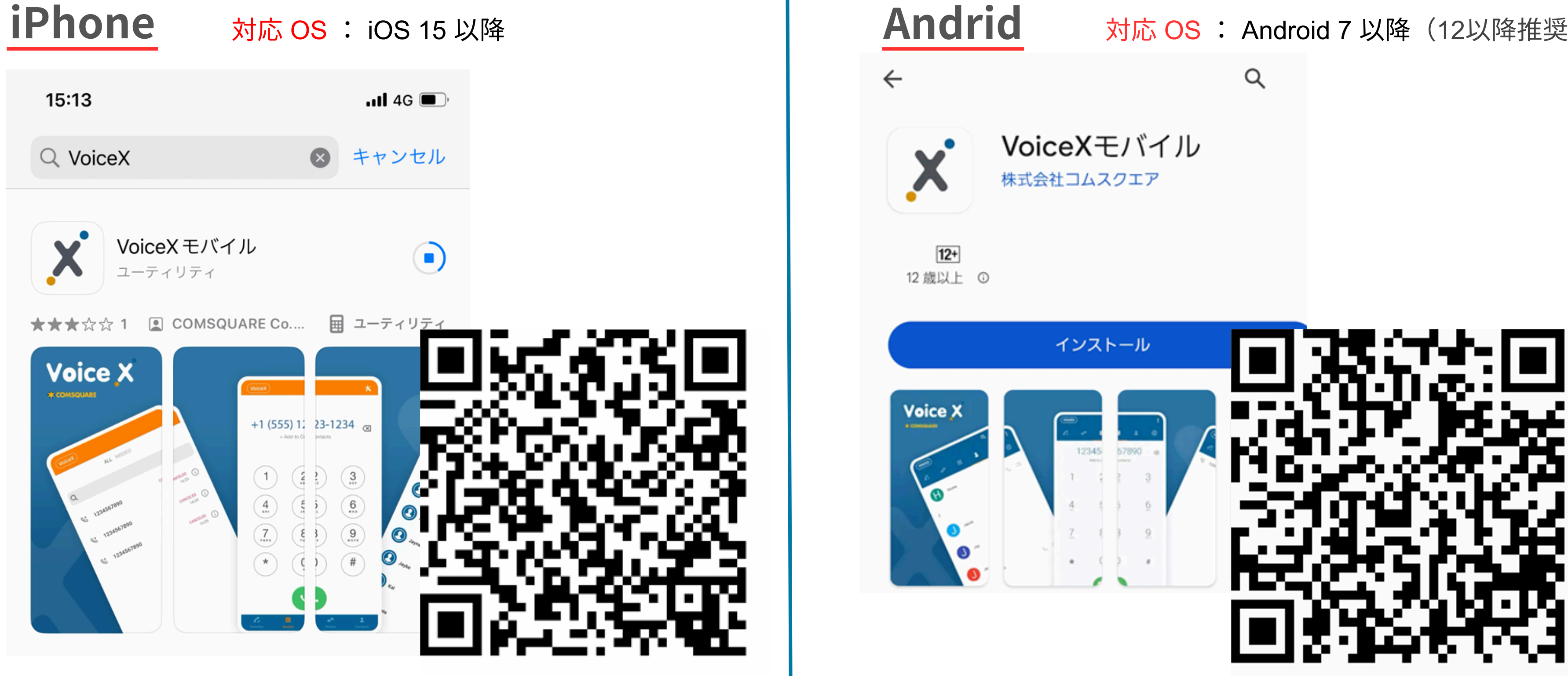

# **対応 OS : Android 7 以降(12以降推奨)**

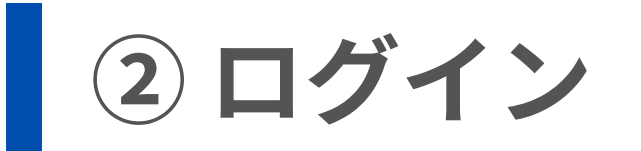

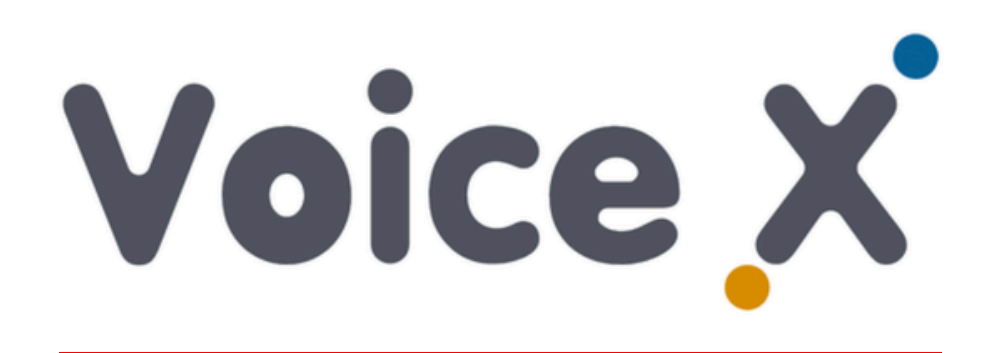

ユーザー名

XXXX

サインイン

もしくは

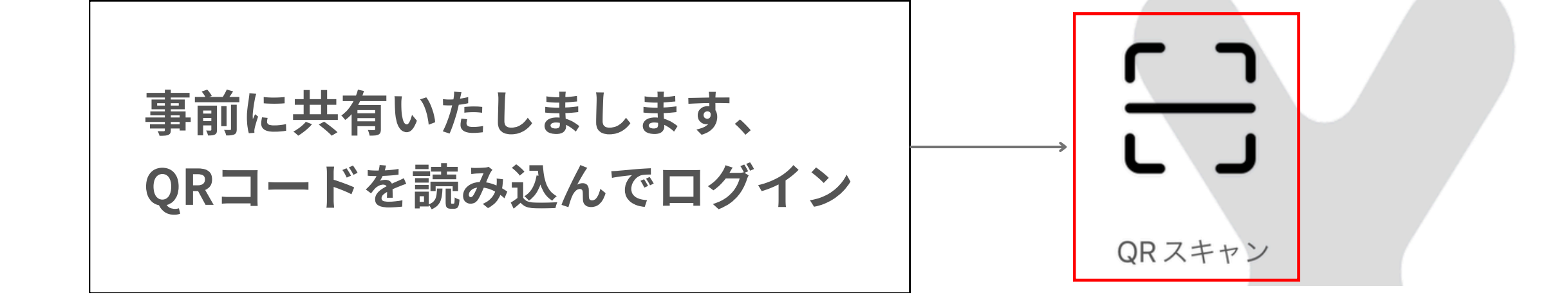

### ※QRコードが入力できない場合は こちらからログイン

③ ドメイン変更 (iPhone)

### 1.キーパッドから右上の 設定ボタンをタップします

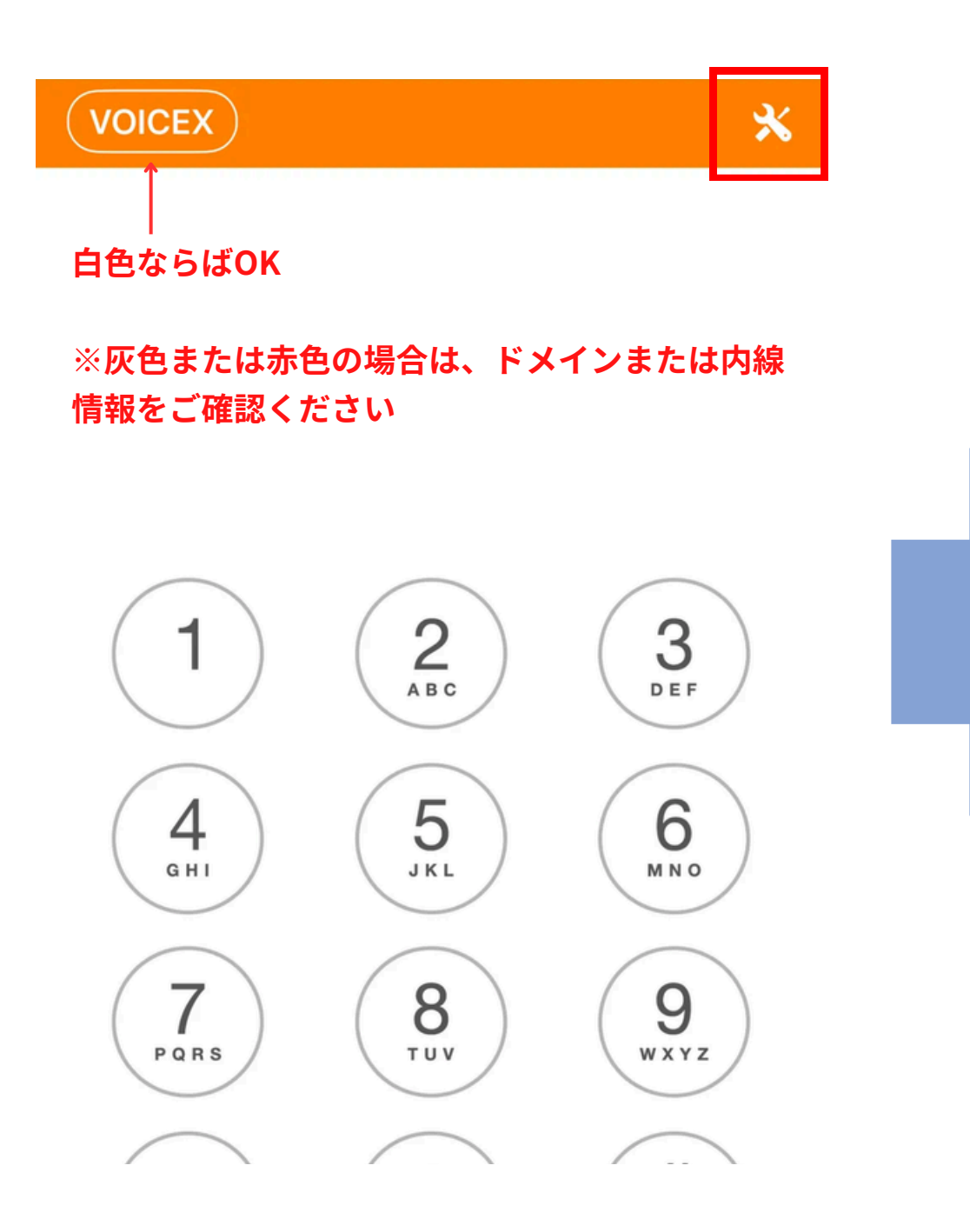

### 2. アカウントの設定をタップ します

|                                                   | 設定                                                       | 完了                               |
|---------------------------------------------------|----------------------------------------------------------|----------------------------------|
| プログラム設定編集                                         | terily.                                                  |                                  |
| アカウントの設                                           | 定                                                        | >                                |
| このページでは、モ<br>とができます。 デス<br>正常に動作します。<br>されないようにお勧 | バイル クライアントをカ<br>7ォルト設定はほとんどの<br>なお、この設定は上級ユ-<br>)めいたします。 | スタマイズするこ<br>ユーザーにとって<br>ーザー以外が変更 |
| 環境設定                                              |                                                          | >                                |
| 詳細                                                |                                                          | >                                |
| 使用状況                                              |                                                          | >                                |
| 使用開始                                              |                                                          |                                  |
| アプリ                                               | ケーションをリセッ                                                | トする                              |

### 3.ドメインを指定のものに変更し 保存します ※pbx03.voicex.jp / pbx04.voicex.jp など

|          | アカウントを編集する 完    |
|----------|-----------------|
| V        | Dice X          |
| SIPアカウント | test            |
| パスワード    |                 |
| ドメイン     | pbx01.voicex.jp |

③ ドメイン変更 (Android)

1.キーパッドから右上の 設定ボタンをタップします

### 2. アカウントの設定をタップ します

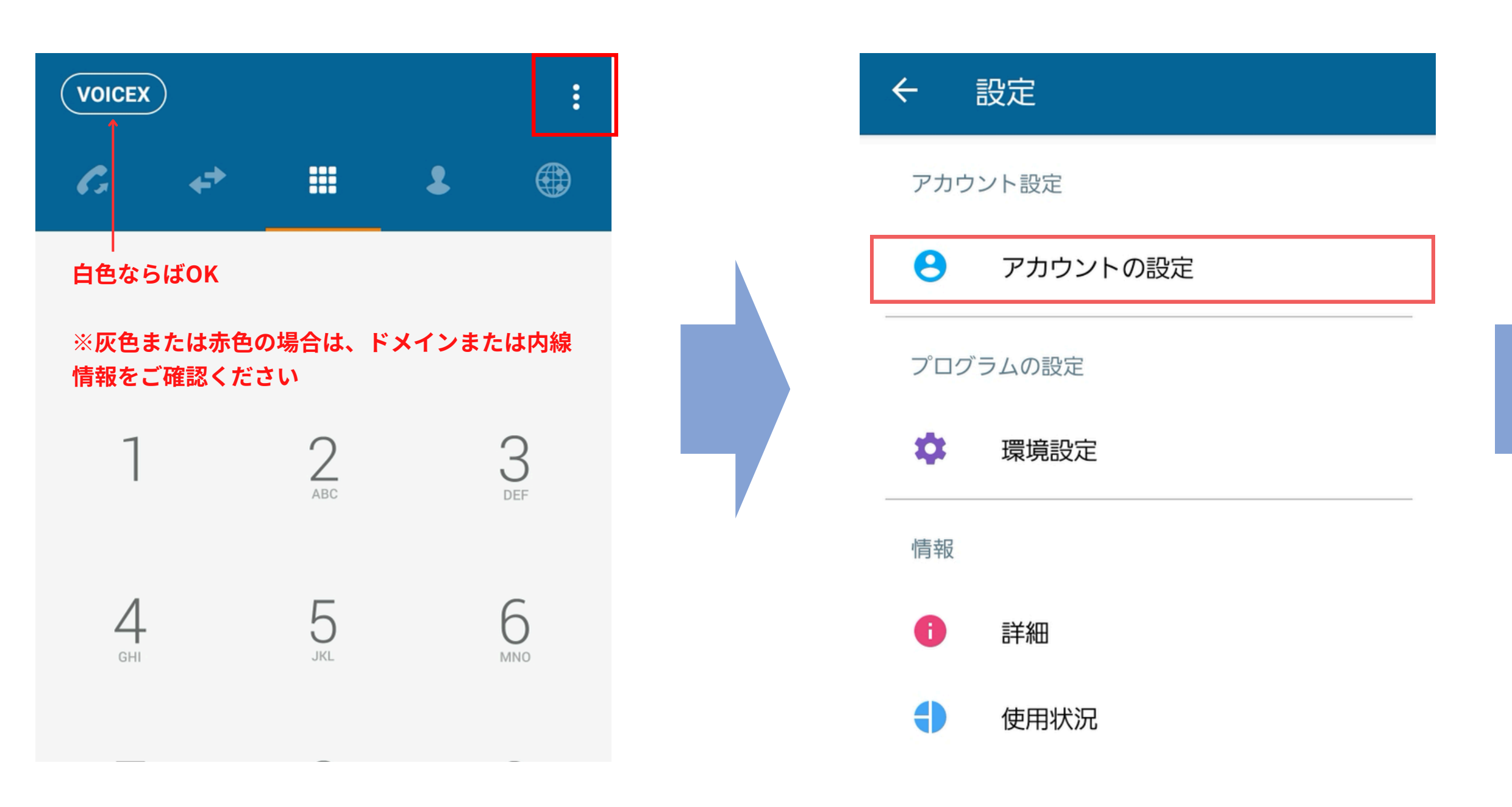

### 3.ドメインを指定のものに変更し 保存します ※pbx03.voicex.jp/pbx04.voicex.jpなど

SIPアカウントの編集

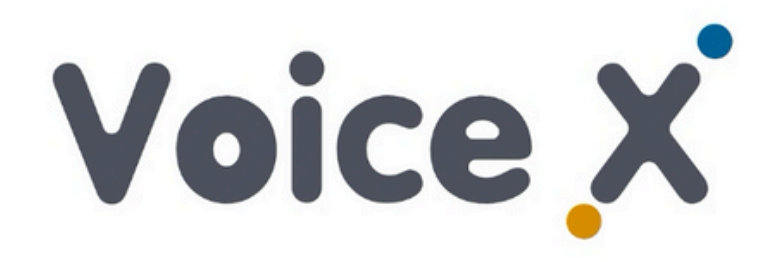

SIPアカウント

62-c1trial16

パスワード

.....

ドメイン

diadd enices in

 $\checkmark$ 

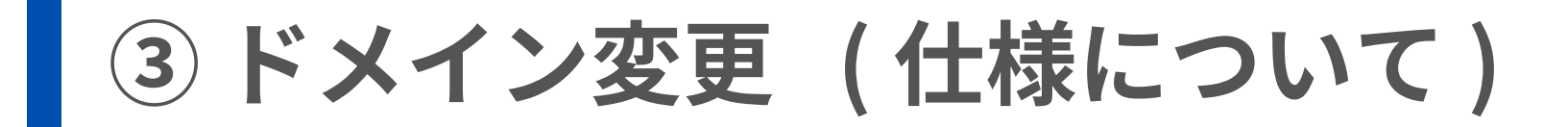

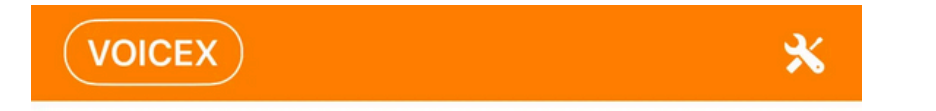

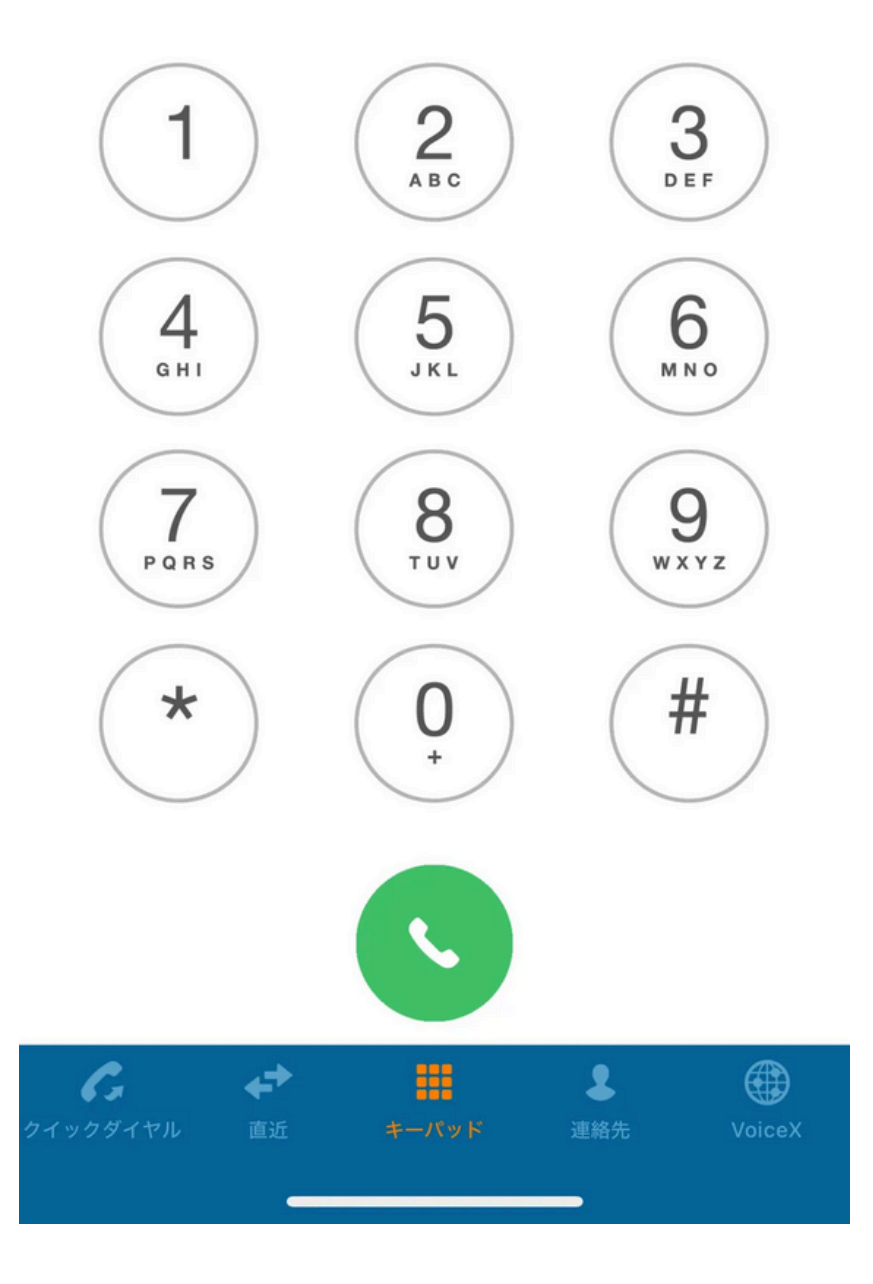

Voice Xマーク 以上でセットアップは完了です

## voicex オンライン状態を表します VOICEX オフライン状態を表します

④ - 1 キーパッド画面:キーパッドから番号を入力し、電話することができます

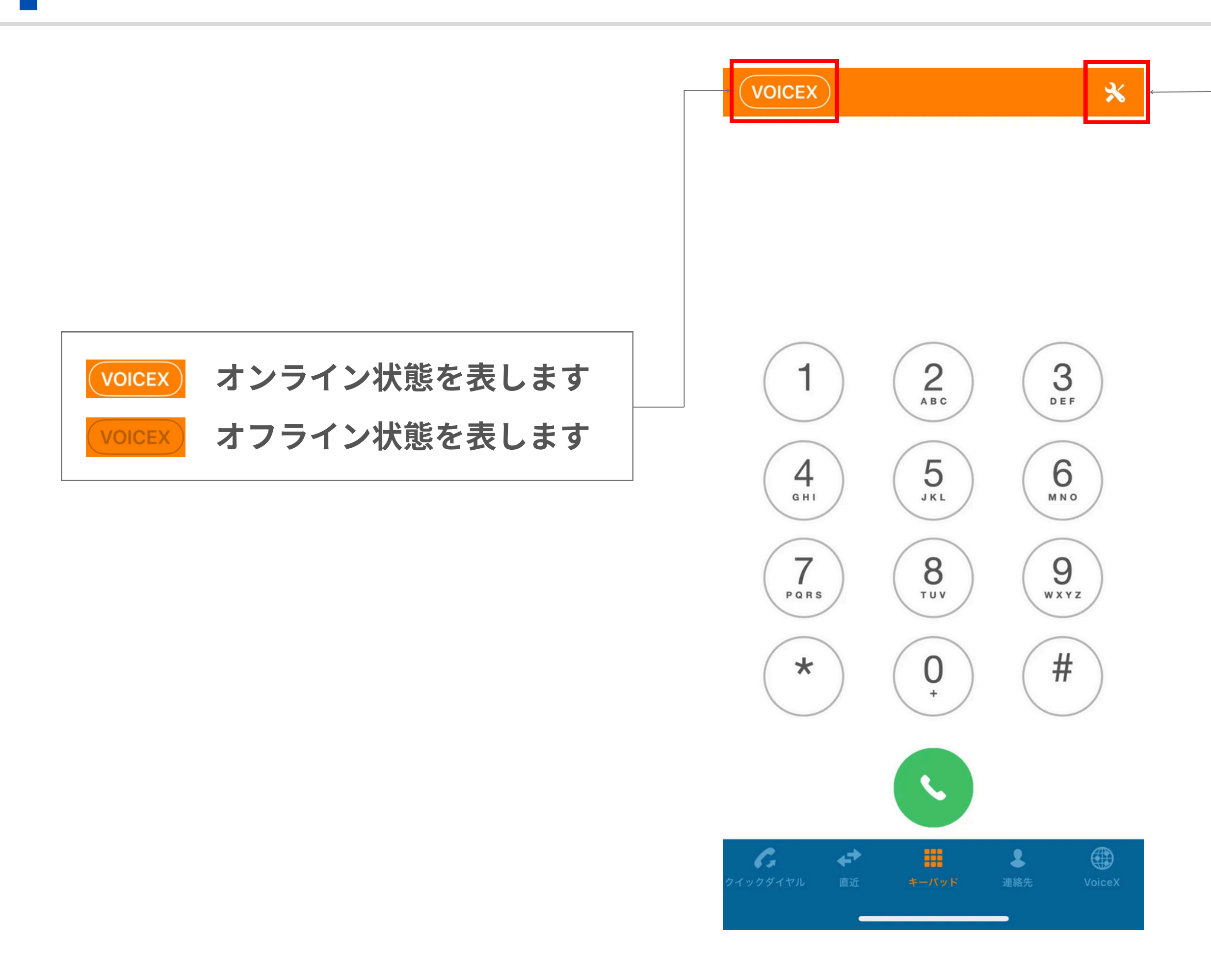

### ツールマーク:

### 設定画面を表示します

### ④ - 2 クイックダイヤル画面 :よく使う電話番号を登録し、ワンタップで通話することができます

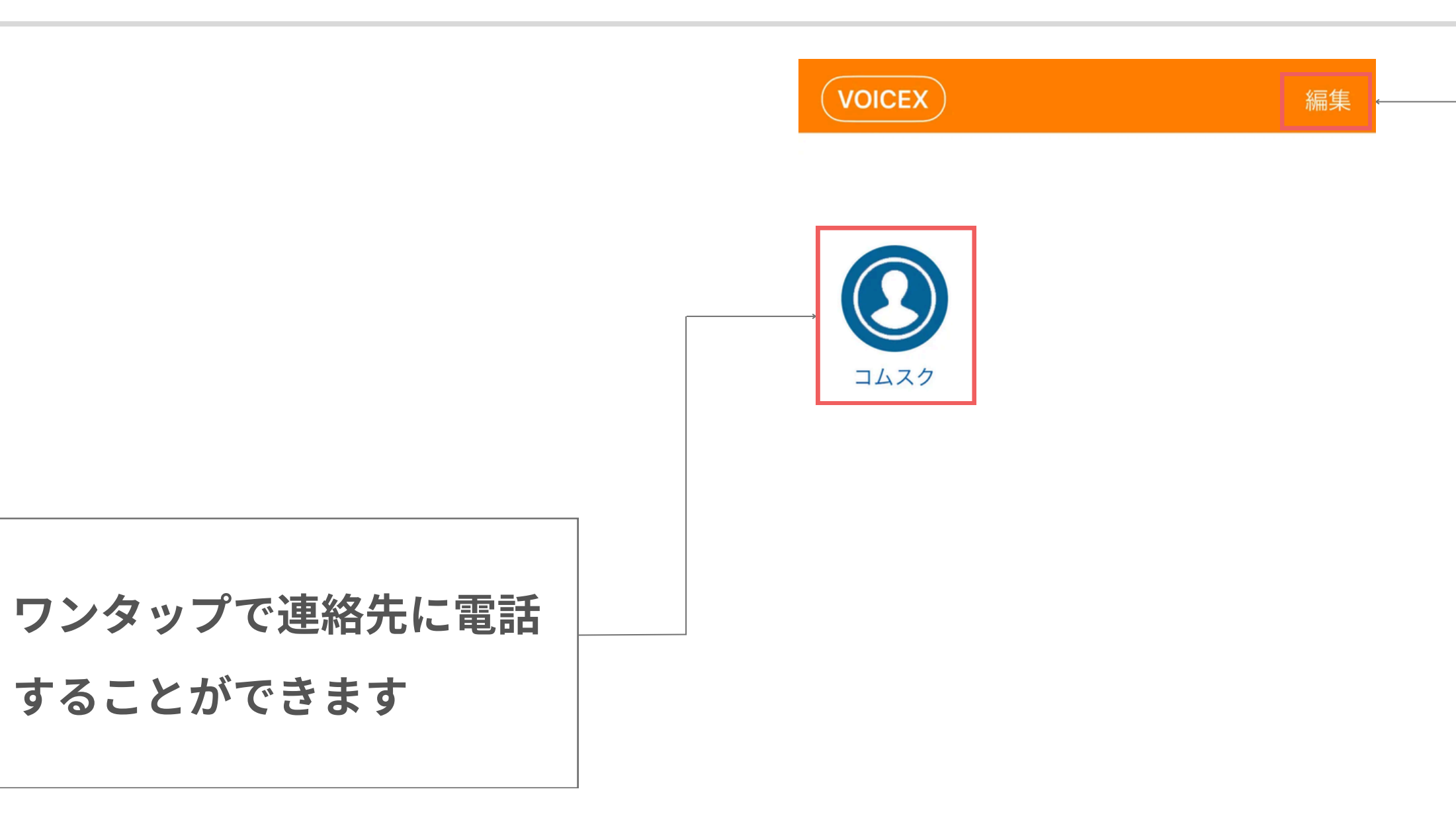

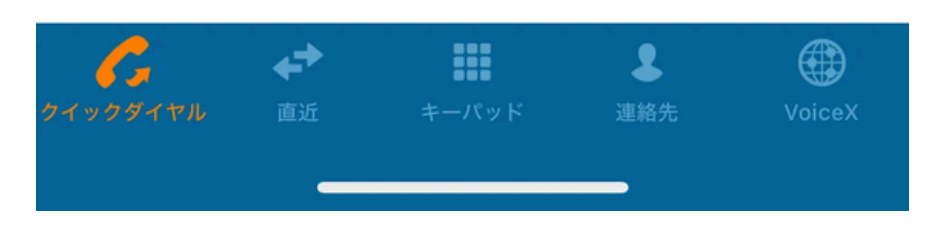

### 連絡先を編集します (追加・削除)

### ④-3 直近画面 : 発着信がログとして残ります

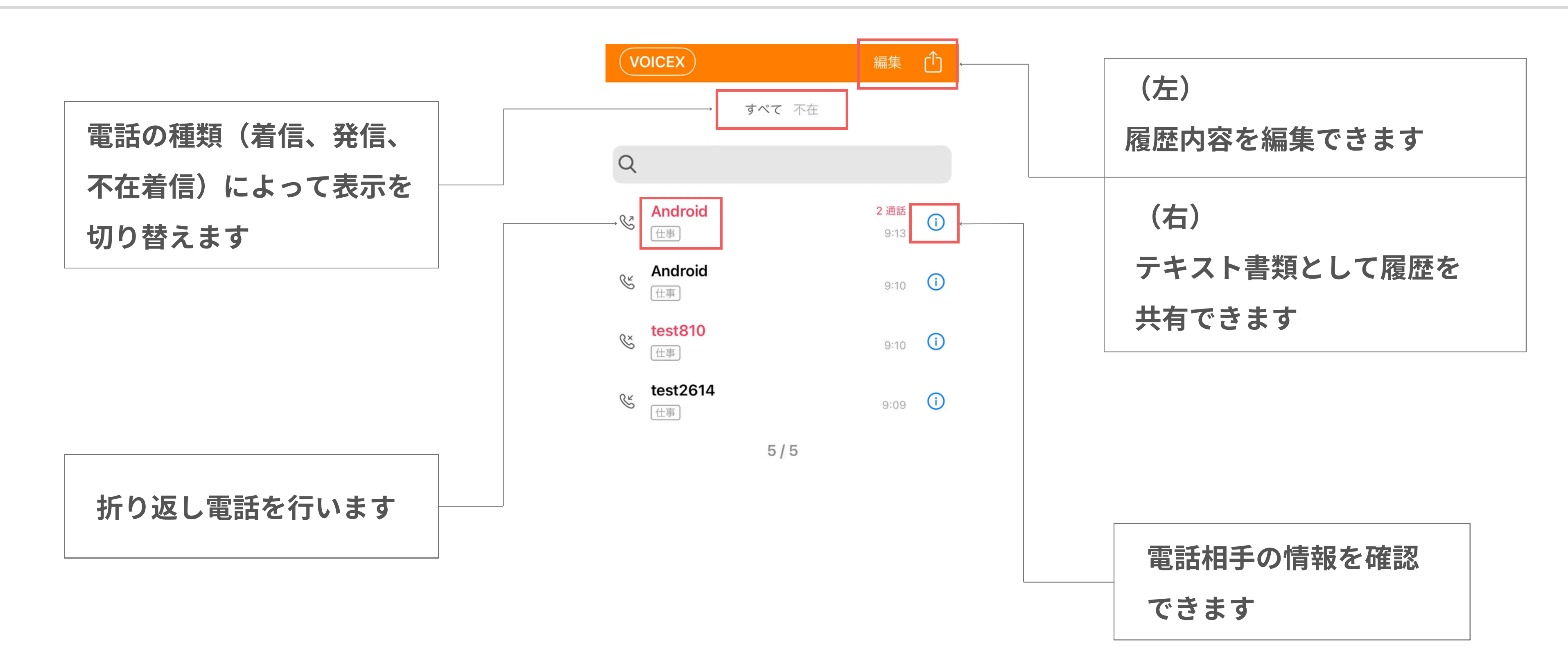

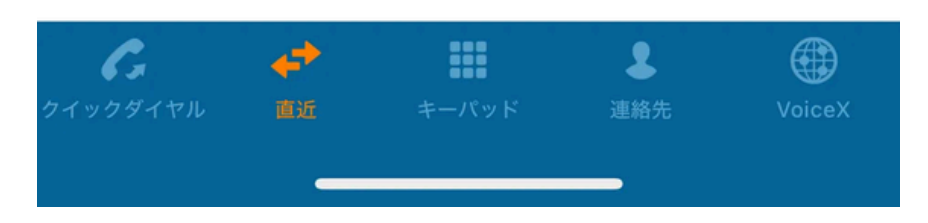

### ④ - 4 連絡先画面 : 電話帳として活用します

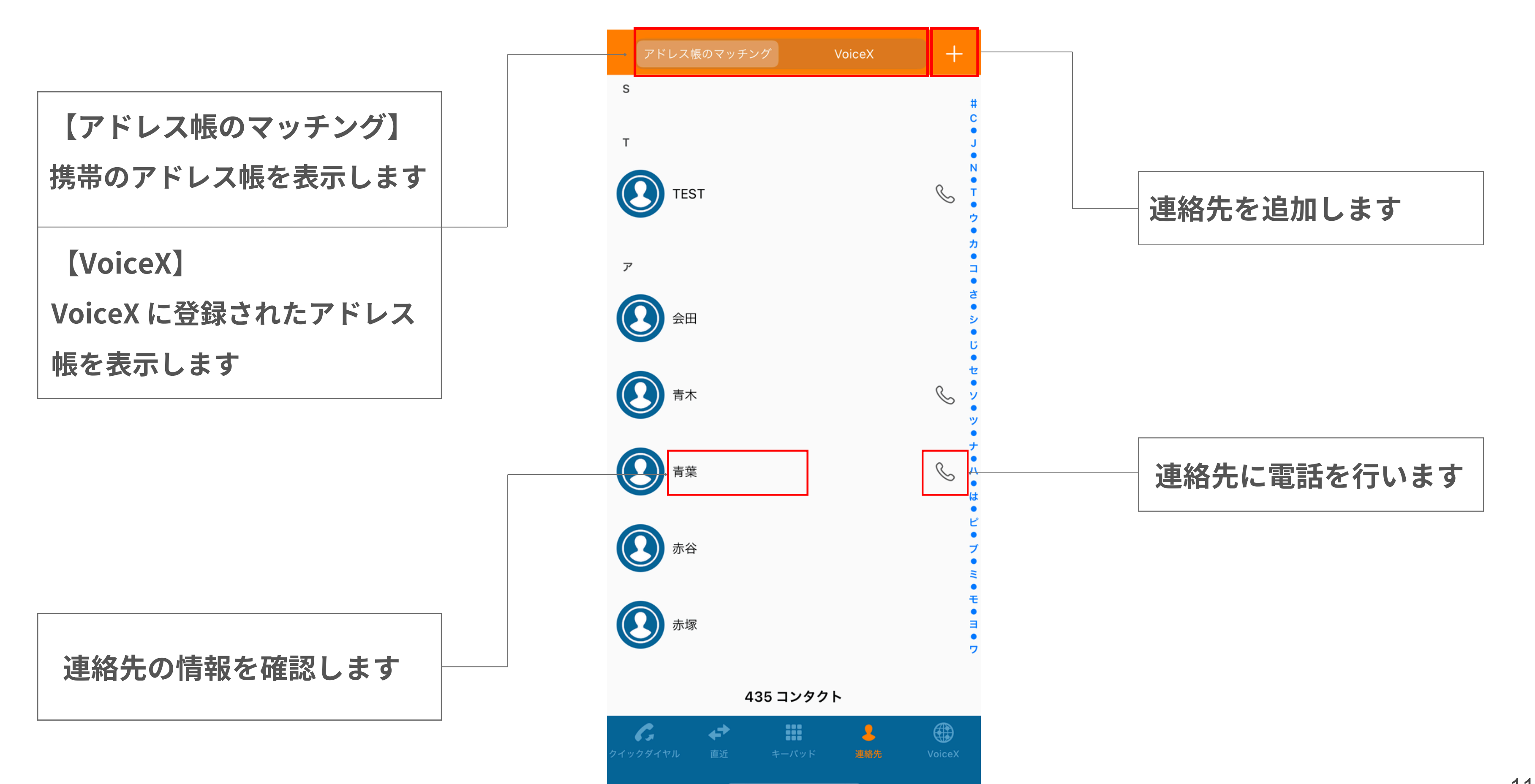

④-5通話中画面

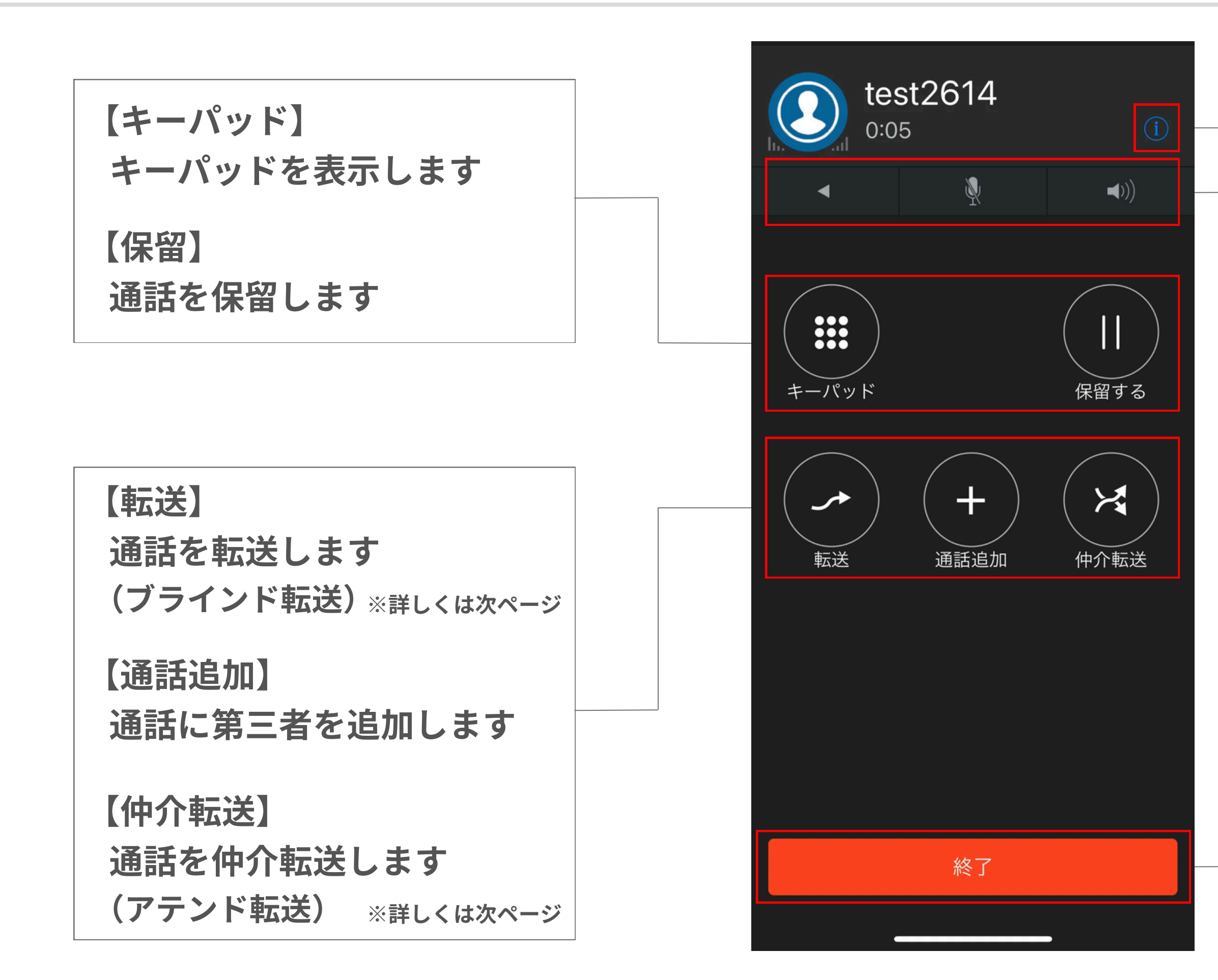

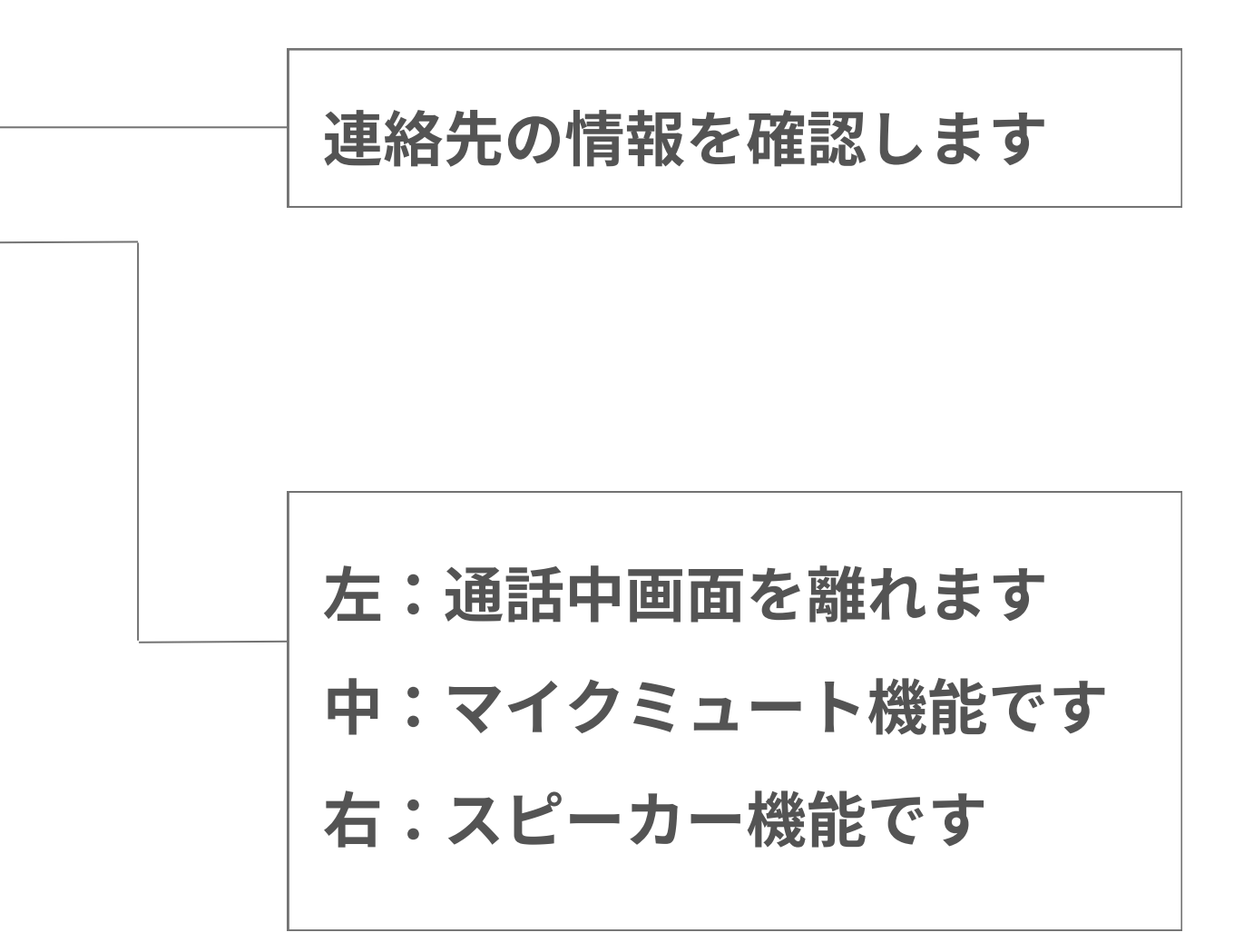

### 通話を終了します

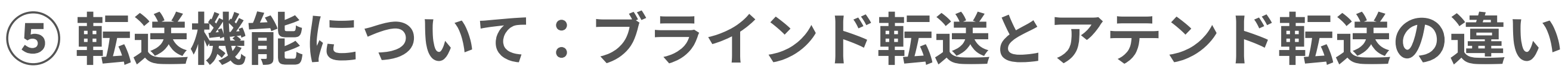

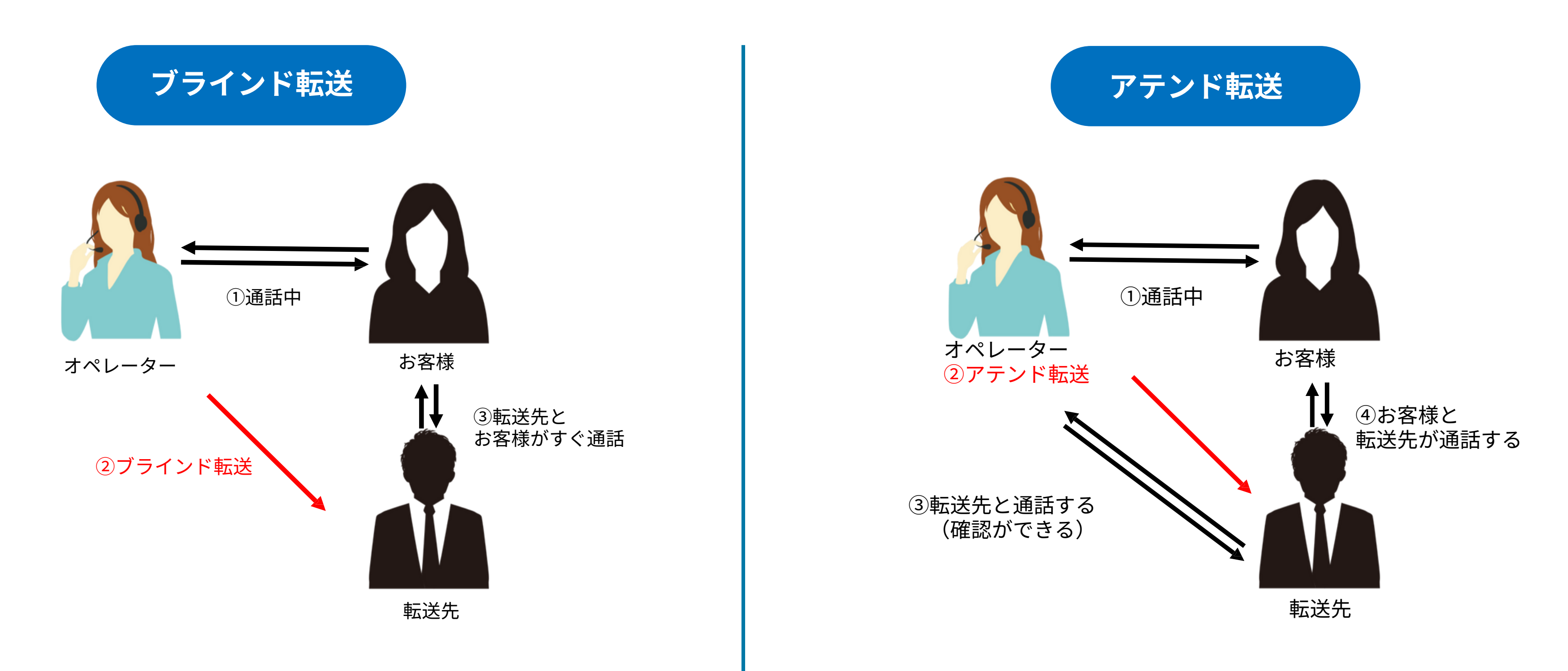

ブラインド転送は、転送先にオペレーターか らの事前連絡を入れずに、お客様からの電話 を直接転送して繋げる転送方法になります。

アテンド転送は、オペレーターと転送先が事前 に通話をして確認した後、お客様からの電話を 転送先に繋げる転送方法になります。

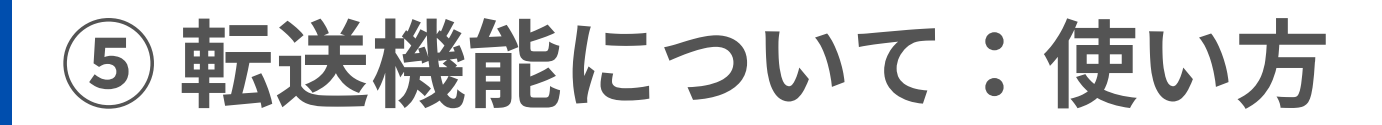

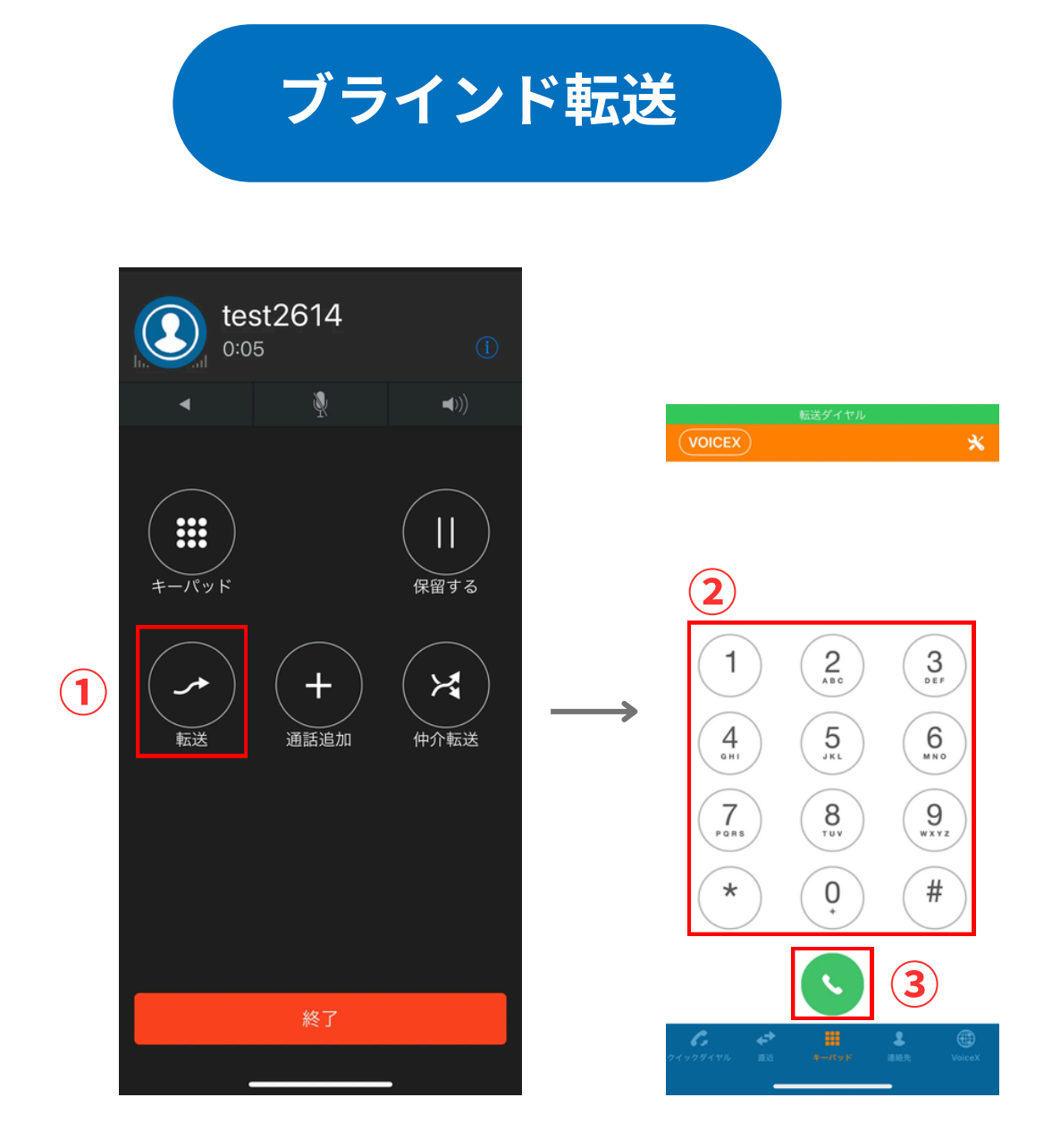

- ①:通話画面からブラインド転送を選択します
- ②:キーパッドに転送先電話番号を入力します
- ③:発信をタップします (転送先と話し相手に直接通話を繋げます)

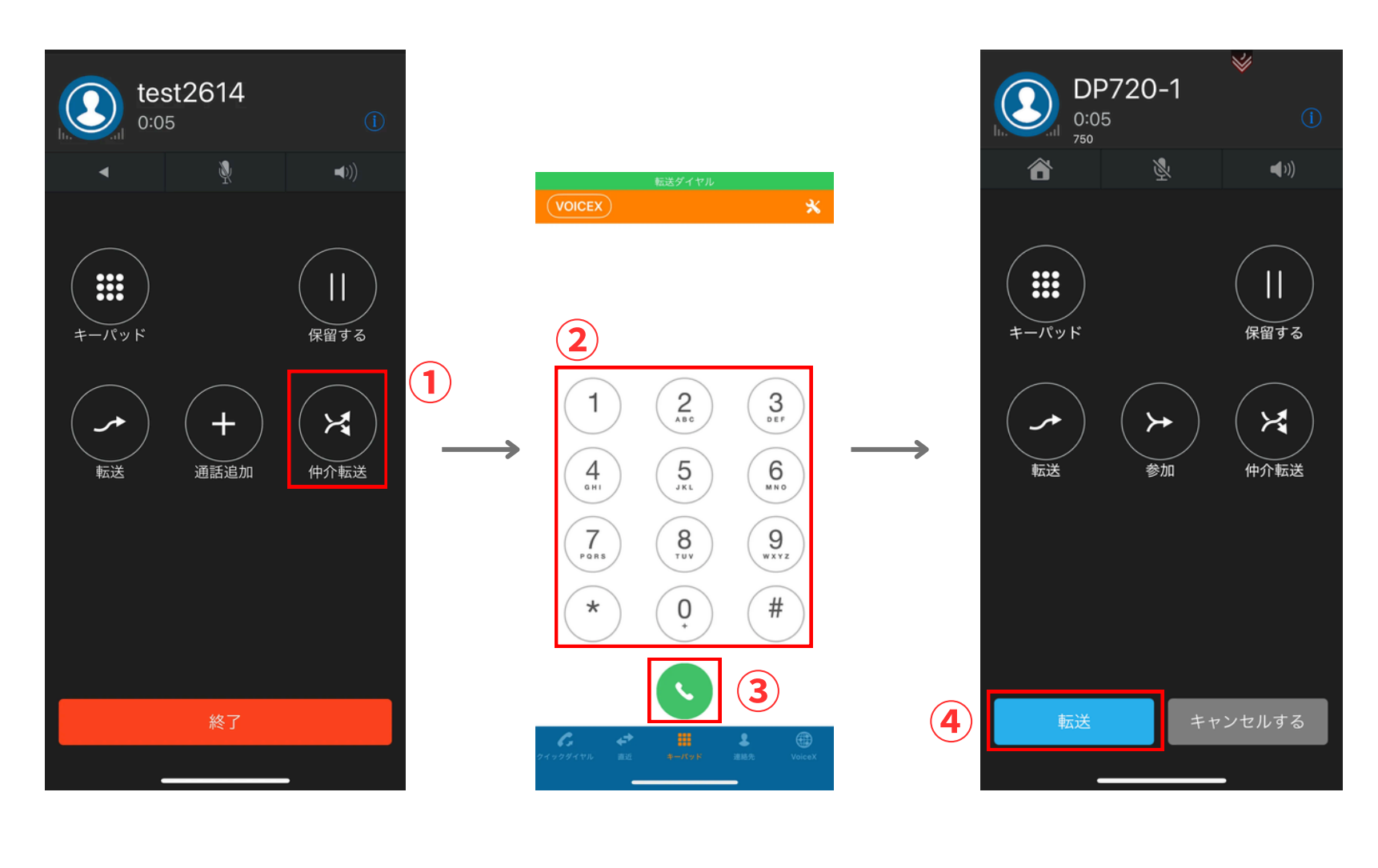

- ④:転送をタップします。(転送先と話し相手に通話を繋げます)

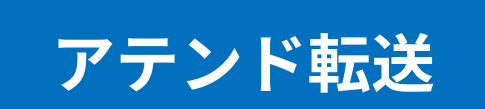

①:通話画面から仲介転送を選択します。

- ②:キーパッドに転送先電話番号を入力します。
- ③:発信をタップします。(転送先と通話を行います。)

# Voice X Mobile

注意事項

本ドキュメントの内容および動作は予告なく変更する場合があります。 またドキュメントの内容とサービスの挙動に相違がある場合には、サービスにおける挙動を優先とします。